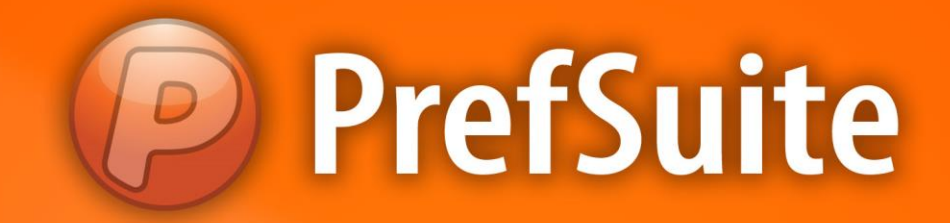

# FERRAGENS

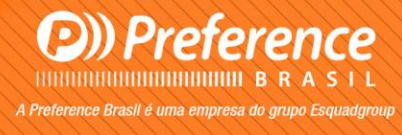

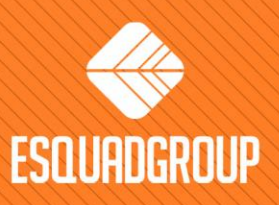

Rua Zélia Dulce Campos Maia, 206 - Vergueiro - Sorocaba - SP • + 55 I15I 3033-0071 • www.esquadgroup.com.br

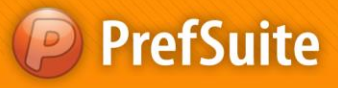

# Conteúdo

| 1. Propósito                 | 3  |
|------------------------------|----|
| 2. Tabela de Ferragens       | 4  |
| 3. Criar Tabela de Ferragens | 5  |
| 4. Conector de Ferragens     | 10 |

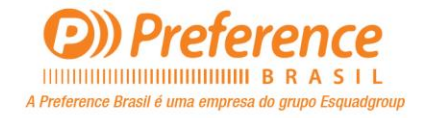

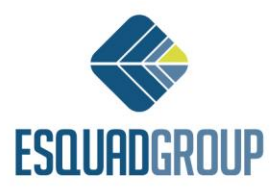

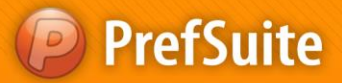

# 1. Propósito

Para definirmos todos os materiais que devem compor uma estrutura de ferragem, utilizamos o recurso *Tabela de Ferragem*.

O objetivo deste documento é explicar os passos para criar uma tabela de ferragem e associar a mesma a um modelo de esquadria.

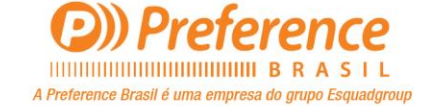

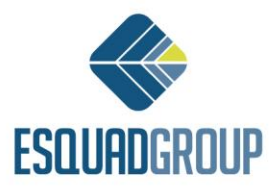

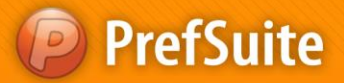

### 2. Tabela de Ferragem

Uma *Tabela de Ferragem* é uma lista, em formato de tabela, a qual contém as peças de ferragem que devem ser geradas para um determinado tipo de ferragem.

Uma Tabela de Ferragem é composta por 4 tabelas:

- Uma tabela que lista as peças de ferragens que serão geradas independentemente das dimensões da esquadria.
- Uma tabela que lista as peças de ferragens que serão geradas de acordo com a largura da esquadria.
- Uma tabela que lista as peças de ferragens que serão geradas de acordo com a altura da esquadria.
- Uma tabela que lista as peças de ferragens que serão geradas de acordo com a largura e altura da esquadria.

Para cadastrar diferentes tipos de tabelas de ferragem no PrefSuite, o procedimento basicamente se resume em:

- **1.** Criar a *Tabela de Ferragem*.
- 2. Gerar as peças desta tabela à um modelo por meio de *Escandalho* ou *Conector de Ferragem*.

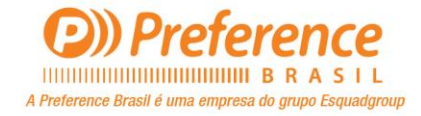

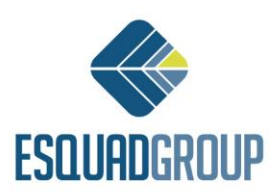

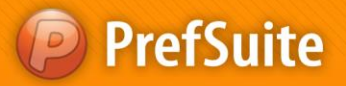

# 3. Criar Tabela de Ferragem

Para criar uma Tabela de Ferragem, siga os passos a seguir:

- 1. Abra o PrefGest.
- 2. No painel de aplicações, dentro do grupo Artigos, selecione a aplicação Ferragens (Tablas)
- 3. Clique no botão Adicionar da Barra de Ferramentas.
- 4. Aparecerá a janela Dados da Tabela.
  - a. No campo Tabla, inserimos o nome que queremos dar à Tabela de Ferragem.
  - b. Em *Descrição*, podemos atribuir uma breve explicação sobre o conteúdo da Tabela de Ferragem.
  - **c.** Nos campos *Nível 1*, *Nível 2*, etc...organizamos em formato de árvore o local onde desejamos salvar a Tabela de Ferragem que estamos criando.
  - d. Clicamos em OK.

| Tabla CORONA CT   Descripción I   Nivel 1 SIEGENIA   Nivel 2 CORONA CT | 70 HS-2 HOJAS-1 ACTIVA |   | OK<br>Cancel |
|------------------------------------------------------------------------|------------------------|---|--------------|
| Nivel 1 SIEGENIA<br>Nivel 2 CORONA CT7                                 | n HS                   |   |              |
| Nivel 2 CORONA CT7                                                     | 20 H S                 |   |              |
| Nivel 3 2 HOJAS                                                        |                        | × |              |
| Nivel 4                                                                |                        | ~ |              |

Figura 1. Dados para a Tabela de Ferragem.

Depois que clicar em OK, a tela terá em sua interface, as seguintes áreas:

- Um quadro branco à esquerda, no qual mostrará a árvore de Tabelas de Ferragem criada; e
- Uma área principal onde definimos a Tabela de Ferragem. Nesta área, há 4 abas, sendo elas: *Qualquer Medida, Largura, Altura e Largura e Altura* correspondentes respectivamente às 4 tabelas necessárias mencionadas no início deste documento.
- 5. Devemos completar as tabelas das 4 abas, da seguinte maneira:

• *Referência*: Referência (código) da peça de ferragem, ou poderá inserir o nome de uma *Opção de Material* escrita entre < >. Isso equivale a referência selecionada desta opção no momento da execução do escandalho;

• *Uds*: Quantidades da peça de ferragem que deve gerar;

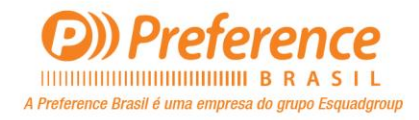

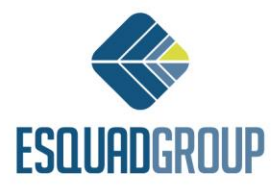

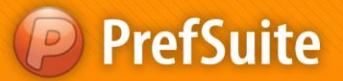

- Ancho Inicial: Medida mínima do canal de usinagem do perfil da largura para considerar a peça de ferragem.
- *Ancho Final*: Medida máxima do canal de usinagem do perfil da largura para considerar a peça de ferragem.
- Alto Inicial: Medida mínima do canal de usinagem do perfil da altura para considerar a peça de ferragem.
- Alto Final: Medida máxima do canal de usinagem do perfil da altura para considerar a peça de ferragem.

| Referencia       | Uds.           |     | Descripción                                         |  |  |  |  |  |
|------------------|----------------|-----|-----------------------------------------------------|--|--|--|--|--|
| SIG265116        | 1              | 1   | Kit manivela HS-PORTAL 250                          |  |  |  |  |  |
| SIG719978        | •              | 1 ( | Codo de reenvío VSU                                 |  |  |  |  |  |
| SIG719961        | ·              | 1 ( | Carretilla                                          |  |  |  |  |  |
| SIG719398        | •              | 1   | Riegelteil , oben (pieza de pasador,superior)       |  |  |  |  |  |
| SIG719404        | •              | 1   | Riegelteil ,unten (pieza de pasador,inferior)       |  |  |  |  |  |
| SIG721285        | 2              | 2   | Disco inferior                                      |  |  |  |  |  |
| SIG840603        | 4              |     | Tornillo con avellanada B 4.8 x 32 mm.              |  |  |  |  |  |
| SIG856161        | 1              |     | distanzbock , unten (distanciador lateral inferior) |  |  |  |  |  |
| SIG856178        | 8              |     | Pieza distanciadora corta                           |  |  |  |  |  |
| SIG823132        | 2              | 2   | Espárrago cilíndrico de 6 x 16 mm                   |  |  |  |  |  |
| SIG800850        | ,              | 1 7 | Tornillo con avellanada M de 5 x 13 mm.             |  |  |  |  |  |
| SIG800478        | 2              |     | Tornillo con avellanada M de 5 x 80 mm.             |  |  |  |  |  |
| SIG819708        | 1              |     | Tapón gris                                          |  |  |  |  |  |
| SIG819869        | 1              |     | Tapón marrón                                        |  |  |  |  |  |
| SIG824412        | 2              | 2   | Tope limitador                                      |  |  |  |  |  |
| SIG832875        | 2              |     | Guía superior delantera                             |  |  |  |  |  |
| SIGPFZB4000-0230 | 2              | 2   | Distanciador angular                                |  |  |  |  |  |
|                  |                |     |                                                     |  |  |  |  |  |
| Cualquier medi   | da Anchura Alt | tur | a Anchura y Altura                                  |  |  |  |  |  |

6. Clique em "Salvar" na barra de ferramentas;

Figura 2. Tabela de Ferragem.

Faremos o seguinte exemplo: Criar uma Tabela de Ferragem para gerar peças nas condições abaixo:

- Independentemente das dimensões que tenha a esquadria: 8 peças da referência *Peça\_1* e 4 peças da referência *Peça\_2*.
- Quando a Altura da esquadria estiver entre 100 e 1000: 2 peças da referência *Peça\_3*.
- Quando a Altura da esquadria estiver entre 1000 e 5000: 3 peças da referência Peça\_3.
- Quando a Largura da esquadria estiver entre 500 e 1000: 2 peças da referência *Peça\_4*.
- Quando a Largura da esquadria estiver entre 1001 e 2000: 3 peças da referência Peça\_4.

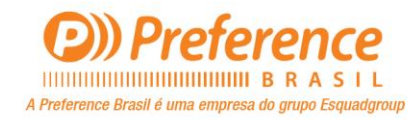

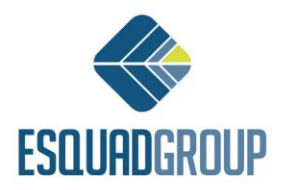

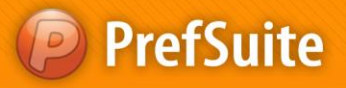

Para criarmos a tabela com os dados descritos acima, seguiremos os passos abaixo:

- 1. No painel de aplicações, dentro do grupo Artigos, selecione a aplicação Ferragens (Tablas)
- 2. Clique no botão Adicionar da Barra de Ferramentas.
- 3. Aparecerá a janela Dados da Tabela.
  - a. Escreva no campo Tabla, o nome que queira dar à Tabela de Ferragem (por exemplo: Teste).
  - b. No campo *Descrição*, informe uma breve descrição sobre o conteúdo da Tabela de Ferragem (por exemplo: *Tabela de Teste*).
  - **c.** Escreva nos campo *Nível 1, Nível 2*, etc... os nomes dos diferentes níveis de pastas da árvore de Tabelas de Ferragem onde deseja armazenar a tabela (por exemplo: no *Nível 1*, escreva Teste).
  - d. Clique em OK.

No quadro branco que fica ao lado esquerdo da tela, aparecerá dentro do primeiro nível *Testes* a nova *Tabela de Ferragem* (*Teste*). A *Tabela de Ferragem* fica em negrito, pois ainda não foi salva. Isso sempre ocorrerá quando fizermos uma alteração em uma tabela. Lembrando que para salvarmos as modificações, podemos utilizar o botão "*Salvar*" da *Barra de Ferramentas*, a tecla F8, ou mesmo a opção "*Salvar alterações*" que há quando clicamos com o botão direito sobre a tela. Uma vez salvo, o nome da *Tabela de Ferragem* deixará de estar em negrito.

#### 4. Abra a aba "Qualquer medida".

- a. Adicione uma nova linha na tabela através da tecla Insert.
- b. Preencha a coluna *Referência* com a referência *Peça\_1*. Para isso, poderá arrastá-la a partir da árvore de materiais do *Painel de Busca*, ou digitá-la diretamente no campo. Por ser uma referência base e não referência com cor, a cor é estabelecida pela *decoração* (se estiver previsto no cadastro da cor no PrefWise). Se a referência inserida não estiver cadastrada, o campo ficará em vermelho, para que a corrija ou a cadastre no PrefWise.
- c. Tecle Enter. Se no cadastro desta referência há uma descrição automática, ela aparecerá na coluna Descrição.
- d. Complete a coluna *Uds*. Com o valor 8.
- e. Adicione uma nova linha na tabela através da tecla Insert.
- f. Repita os passos b. a d. para a referência Peça\_2 sendo 4 quantidades (Uds.).
- **g.** Clique em Salvar.
- 5. Abra a aba *Altura*. Faremos ela de maneira semelhante a que preenchemos a aba "*Qualquer medida*". Neste caso, os dados a inserir seriam:

Na primeira linha:

- *Referência: Peça\_3*
- Uds.: 2
- Alto Inicial: 100
- Alto Final: 1000

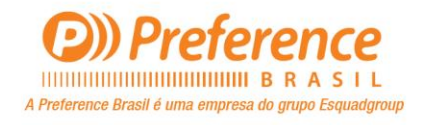

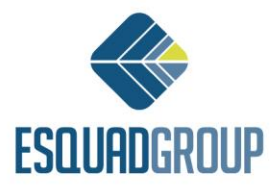

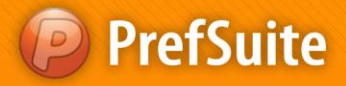

Na segunda linha:

- Referência: Peça\_3
- Uds.: 3
- Alto Inicial: 1001
- Alto Final: 5000
- 6. Abra a aba *Largura*. Também a faremos de maneira semelhante, porém com os seguintes dados: *Na primeira linha:*
- Referência: Peça\_4
- Uds.: 2
- Alto Inicial: 500
- Alto Final: 1000

Na segunda linha:

- Referência: Peça\_4
- Uds.: 3
- Alto Inicial: 1001
- Alto Final: 2000
- 7. Clique em Salvar.

Para facilitar o entendimento sobre o conteúdo de uma tabela, poderá inserir comentários entre as diferentes linhas da mesma. Como exemplo, vamos pegar como base o caso anterior. Deveria gerar 2 unidades da peça *Peça\_3* se a altura da esquadria "A", cumprisse a regra  $100 \le A \le 1000$  mm; e assim também para gerar 3 unidades, a regra  $1001 \le A \le 5000$  mm. Estas informações foram introduzidas em 2 linhas diferentes da *Tabela de Ferragem*.

Então, poderíamos inserir os comentários:

- Para o intervalo [100;1000], "Janela pequena", e
- Para o intervalo [1001;5000], "Janela grande".

Veremos agora os passos para introduzir comentários.

**1.** Na aba *Altura*, clique sobre qualquer campos da primeira linha.

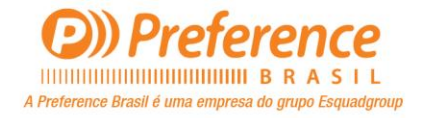

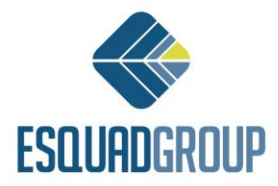

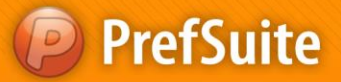

- 2. Clique com o botão direito do mouse e selecione a opção *Inserir comentário* (ou tecle F3). Aparecerá uma linha em amarelo.
- 3. Escreva nesta linha o texto "Janela pequena", ou o texto desejado.
- **4.** Tecle *Enter*.
- **5.** Clique em qualquer campo da segunda linha:
- 6. Clique com o botão direito do mouse e selecione a opção *Inserir comentário* (ou tecle F3). Aparecerá uma linha em amarelo.
- 7. Escreva nesta linha o texto "Janela grande", ou o texto desejado.
- 8. Tecle *Enter*.
- 9. Clique em Salvar.

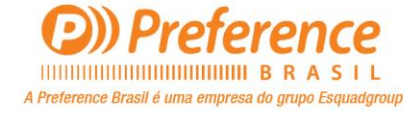

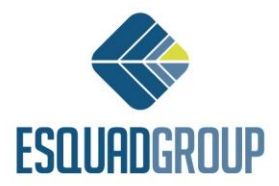

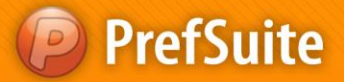

### 4. Conector de Ferragens

A função do *Conector de Ferragens* é associar as ferragens aos diferentes modelos que temos na base de dados, de acordo com algumas condições:

- O tipo de abertura de cada Folha;
- O nível na árvore de materiais em que se localiza o perfil a partir do qual será gerado a ferragem; e
- As opções que tenha associado a este perfil.

Para criar um novo Conector de Ferragens, siga os passos abaixo:

- **1.** Abra o PrefCad.
- 2. Acesse o menu *Arquivo*, selecione a opção *Conector Ferragens* e dentro desta, a opção *Novo*. Aparecerá uma tela para definir e modificar o Conector de Ferragens da base de dados.

|          | Código SCHUCO |            |            |         |          | Eliminar Duplicados<br>Mostrar un mensaje con el nombre de<br>tabla ejecutada |  |  |
|----------|---------------|------------|------------|---------|----------|-------------------------------------------------------------------------------|--|--|
| Apertura | Tabla         | Escandallo | Referencia | Niveles | Dpciones | Opciones no incluidas                                                         |  |  |
|          |               |            |            |         |          |                                                                               |  |  |

Figura 3. Definir ou modificar Conector de Ferragem.

- 3. Escreva no campo Código, o nome que deseja dar ao Conector de Ferragens.
- 4. Se selecionar a opção *"Mostrar uma mensagem com o nome da tabela executada"*, ao gerar materiais, o nome da tabela que está sendo executada aparecerá na aba *"Mensagens"*.
- 5. Adicione uma nova linha na tabela através da tecla *Insert*. Como de costume, confirme a mensagem de que deseja adicionar uma nova linha ao conector.
- 6. Dentro do combo Abertura, selecione a abertura para a qual definirá a ferragem.
- 7. Escreva no campo *Tabla*, o nome da Tabela de Ferragem que contém o detalhe da ferragem a gerar. Se preferir, poderá arrastar a tabela a partir da árvore de tabelas que se encontra dentro da Janela de Componentes.
- 8. Escreva no campo *Escandalho*, o nome do escandalho que gera a ferragem (se houver). Se preferir, poderá arrastar o escandalho a partir da árvore de escandalhos que se encontra dentro da Janela de Componentes.

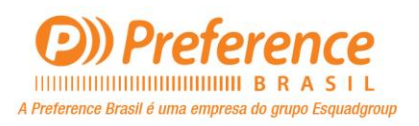

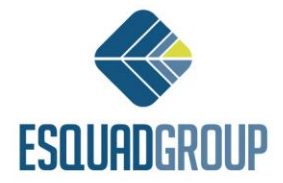

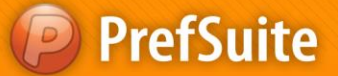

- 9. Escreva no campo *Referência*, a referência do perfil a partir do qual deverá gerar esta ferragem. Para gerar partindo de mais de um perfil, deverá escrever o nome do nível da árvore de materiais no qual se encontram tais perfis. Se preferir, poderá arrastar o material ou o nível de materiais a partir da árvore de materiais que se encontra dentro da Janela de Componentes.
- **10.** Especifique no campo *Opções*, as opções que devem haver na hora de gerar a ferragem. Por exemplo, araste a(s) opção(ões) a partir da árvore de opções que está dentro da Janela de Componentes e selecione seu valor.

| SCHUCO |          |                                                                                                    | <u>.</u>   |            |         | Eliminar Duplicados<br>Mostrar un mensaje con el nombre de la<br>tabla ejecutada                   |                       |  |
|--------|----------|----------------------------------------------------------------------------------------------------|------------|------------|---------|----------------------------------------------------------------------------------------------------|-----------------------|--|
|        | Apertura | Tabia                                                                                                   | Escandallo | Referencia | Niveles | El Opcienes                                                                                        | Opciones no incluidas |  |
| 1      | ۳        | SIG-CORONA CT70 HS-2 HOJAS-1 ACTIVA - Herraje<br>Slegenia para modelo de 2 hojas con 1 activa           |            |            | H 🎦 PVC | Activa/Si<br>Asociada/Ninguna<br>SCC Numero Hojas/2 Hojas<br>SCC Proveedores Herraje/Siegenia      |                       |  |
| N      | 7        | SIG-CORONA CT70 H5-3 H0JAS-1 ACTIVA - Herraje<br>Siegenia para modeb de 3 hojas con 1 activa            |            |            | a 🎦 PVC | Activa/Si<br>Asociada/Ninguna<br>SCC Numero Hojas/3 Hojas<br>SCC Proveedores Herraje/Siegenia      |                       |  |
| -      | 7        | SIG-CORONA CT70 H5-2 H0JAS-2 ACTIVAS - Kerraje<br>Siegenia para modeln de 2 hojas con 2 activas         |            |            | 🖻 🎦 PVC | Actival/SI<br>Asociadal/Corredera<br>SCC Numero Hojas/2 Hojas<br>SCC Proveedores Herrajel/Siegenia |                       |  |
| 1      | 7        | SIG-CORONA CT70 H5-4 H0JAS-4 ACTIVAS - Herrajn<br>Siegenia para modelo de 4 hojas con 4 activas         |            |            | a 🎦 PVC | Activa/Si<br>Asociada/Corredena<br>SCC Numero Hojas/Hojas<br>SCC Proveedores Kerraje/Siegenia      |                       |  |
| q      | ۲        | 540-CORONA CT70 H5-4 H03A5-2 ACTIVAS - Herrajn<br>Siegenie para modelo de 4 hojas con 2 activas         |            |            | 🕮 🎦 PVC | ActivalSI<br>Asociada/Ninguna<br>SCC Numero Hojas/4 Hojas<br>SCC Proveedores HerrajelSiegenia      |                       |  |
| e      | 7        | PRC-CORONA CT70 HS-2 HOJAS-1 ACTIVA - Herraje<br>Procomsa-GU para modelo de 2 hojas con 1 activa        |            |            | a 🎦 PVC | ActivalSI<br>AsocladoWinguna<br>SCC Numero Hojas/2 Hojas<br>SCC Proveedores HerrajelProcomsa       |                       |  |
| 1      | ٦        | PRC-CORONA CT70 HS-2 HOJAS-2 ACTIVAS -<br>Herraje Procomsa-Cill para modelo de 2 hojas con 2<br>activas |            |            | 📾 🦢 PVC | ActivalSI<br>Asociada/Corredera<br>SCC Numero Hojas/2 Hojas<br>SCC Proveedores Herrajei/Procomsa   |                       |  |
| 8      | 7        | PRC-CORONA CT70 HS-3 HOJAS-1 ACTIVA - Herraje<br>Procomsa-GU para modelo de 3 hojas con 1 activa        |            |            | a 🎦 PVC | Activa/SI<br>Asoclada/Ninguna<br>SCC Numero Hojas/3 Hojas<br>SCC Proveedores Herraje/Procomsa      |                       |  |
| 9      |          | PRC-CORONA CT70 H5-4 HOJA5-2 ACTIVA5 -<br>Herraje Procomsa-GU para modelo de 4 hojas con 2              |            |            | B B PVC | Actival/Sí<br>Asociada/Ninguna                                                                     |                       |  |

11. Clique sobre o ícone de Armazenamento que se encontra sobre a tabela.

Figura 4. Conector de Ferragem.

- **12.** No PrefWise, especifique o nome do Conector de Ferragem que deve haver para todas as esquadrias. Para isso:
  - a. Abra o PrefWise.
  - b. Selecione dentro do menu Arquivo, a opção Variables Globales. Aparecerá a janela das Variables Globales.
  - c. No quadro branco à esquerda, selecione dentro da pasta Variables Globales, a opção Conecto de Herraje.
  - d. Selecione no combo *Valor*, o nome do conector de ferragem correspondente.

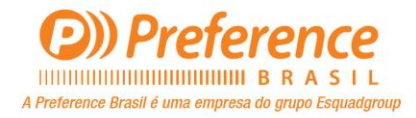

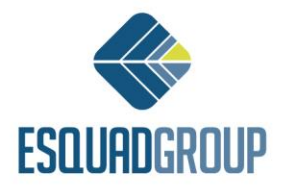

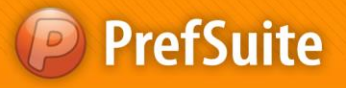

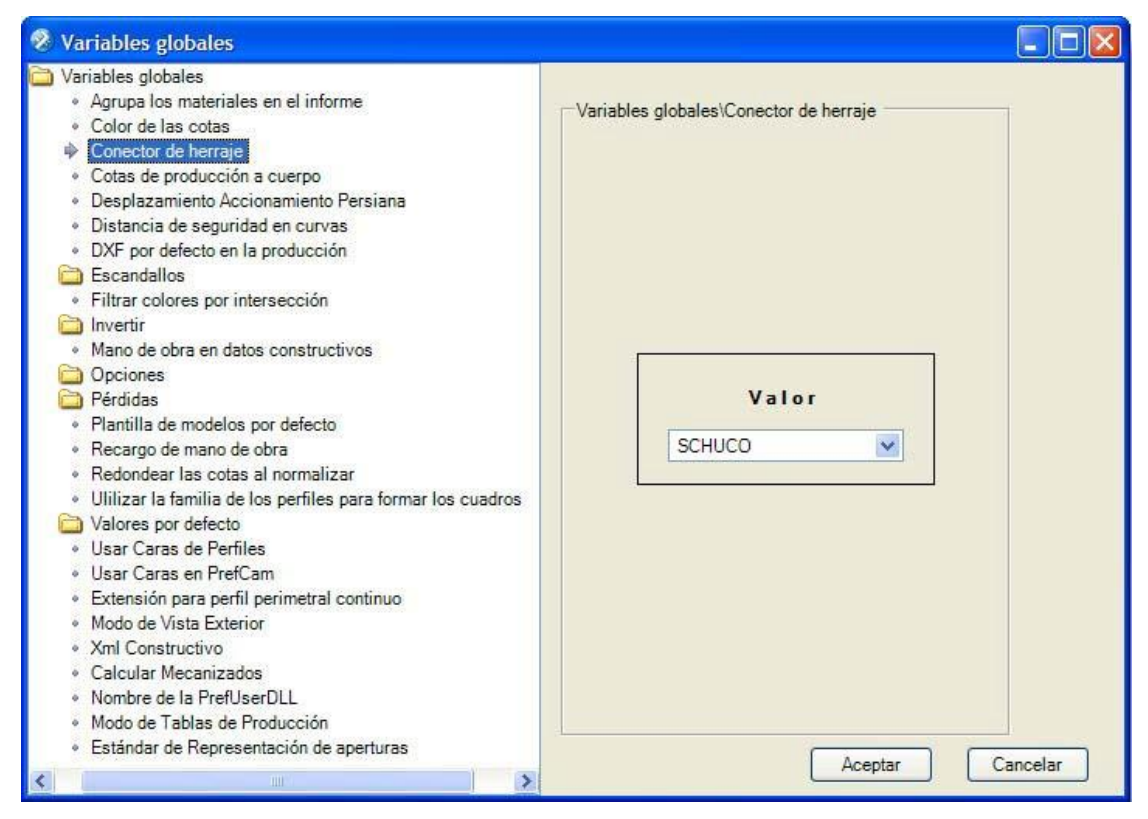

Figura 5. Nome do Conector de Ferragem padrão.

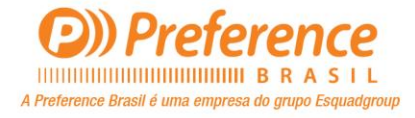

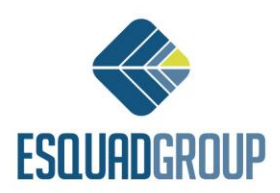